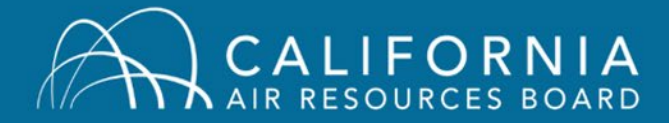

Welcome to the new CARB Air Quality Training System. Here are the steps you'll need to take to start using to the new system.

## Step 1: Log-in

Using the link below, go to our Training homepage (<u>arb.ca.gov/training</u>) and click on the blue "Account Access" button in the Air Quality Training Registration box of the page:

| 12000                                                             |                                                                                                    |
|-------------------------------------------------------------------|----------------------------------------------------------------------------------------------------|
| Air Quality Train                                                 | « BACK TO ALL PROGRAMS                                                                                                    |
| <b>Air Quality Training</b><br>About<br>Subscribe                 | The Training Section is responsible for promoting full compliance with air pollution regulations by providing understanding of control methods to reduce air pollution emissions in California. The program provides comprehensive training primarily to air quality regulators about (1) strategies and techniques for controlling emissions from stationary sources, (2) enforcing stationary source emissions regulations, and (3) evaluating visible emissions from any source |
| PRIMARY CONTACT<br>Air Quality Training Registrar                 | MORE ABOUT THIS PROGRAM >                                                                                                    |
| Email arbtrain@arb.ca.gov                                         | Air Quality Training Registration                                                                                                    |
| CATEGORIES<br>Topics Enforcement<br>Division Enforcement Division | External (non-CARB) users can click here to access account information, and view and register for upcoming training opportunities.                                                                                                    |

When the page opens you will see the Login Page.

| CALIFORNIA<br>AIR RESOURCES BOARD | ⊑j,                     |  |  |
|-----------------------------------|-------------------------|--|--|
| Returning Students                | New Students            |  |  |
| Email:                            | Register Here           |  |  |
| Password: Login                   | Prefer to browse first? |  |  |
|                                   | Contact Us              |  |  |

You will be asked to enter your email and password. Your email address serves as your user name. Your temporary password is **P4ssw0rd**. (The '0' is the number zero, not the letter O). If this does not work, call or email the training registrar (see the bottom of page 2 for contact information). Note:

- If you are a returning user, you already have an account. If you have trouble logging in following these instructions, please contact the registrar. Do not create a new account!
- CARB staff: Use your long-form email address, firstname.lastname@arb.ca.gov

## Step 2: Change your Password

The first thing that you'll be asked to do once you've logged in using the temporary password, is to change your password. The password criteria are shown at the top of the page.

| change Password                                                                                                    |  |
|----------------------------------------------------------------------------------------------------|--|
| Your password has expired. Please change your password.                                                                                                    |  |
| The new password must match the following criteria:                                                                                                    |  |
| * Passwords must contain both upper and lover case letters<br>* Passwords nust contain holpha and numeric characters<br>* Passwords cannot be the same as the previous 24 passwords<br>* Passwords cannot be the same as the previous 24 passwords<br>* Passwords cannot have leading or trailing spaces<br>* Passwords cannot have beading or trailing spaces<br>* Passwords must contain at least one special character<br>Change Your Password<br>Current password |  |
| New password                                                                                                    |  |
|                                                                                                    |  |
| Confirm password                                                                                                    |  |

## Step 3: Explore

Once you've changed your password, the first page you'll see is the welcome page. This is where you'll land each time you log into the system. From here you can:

- 1) View your Transcript
- 2) Look at a calendar of upcoming classes
- 3) Browse for in-class and online training classes
- 4) See your upcoming training sessions
- 5) See any evaluations you need to complete to receive your completion certificates

|       | Air Res       | sources                  | Board |            |                                  | Search | ۹ 🗌 🔷                                        |
|-------|---------------|--------------------------|-------|------------|----------------------------------|--------|----------------------------------------------|
| elcom | Ben, To       | ARB Training             | 9     |            |                                  |        |                                              |
|       |               | 1                        |       | 1          |                                  | 5      | 1                                            |
|       |               | My transcopt             | Frank | S Calendar | Hrowse for Lizainin              | 0 Cor  | anact Us                                     |
| Trate | Browse for Tr | alning<br>ourse Subjects |       | Pending E  | valuations<br>Inding Evoluations | You    | r Upcoming Sessions<br>Na Scallona Schodulad |

We think the system is user friendly and intuitive, but if you need any help feel free to contact us! Registrar Contact: <u>arbtrain@arb.ca.gov</u> or (916) 322-3937.